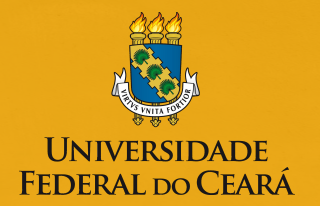

**ABBYY**°

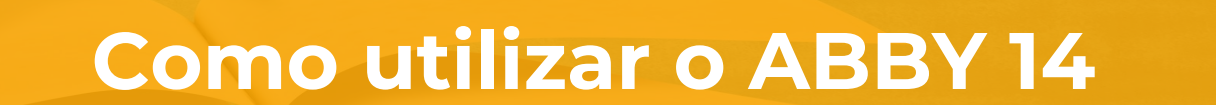

SECRETARIA DE ACESSIBILIDADE

UFCinClui

## O que é o ABBY? 🔘

O **ABBYY FineReader** é um sistema de reconhecimento ótico de caracteres (OCR). Ele é usado para converter documentos digitalizados, documentos PDF e arquivos de imagens.

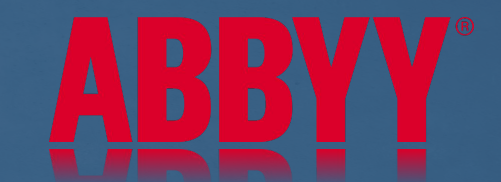

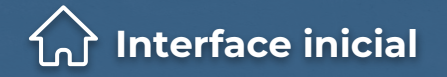

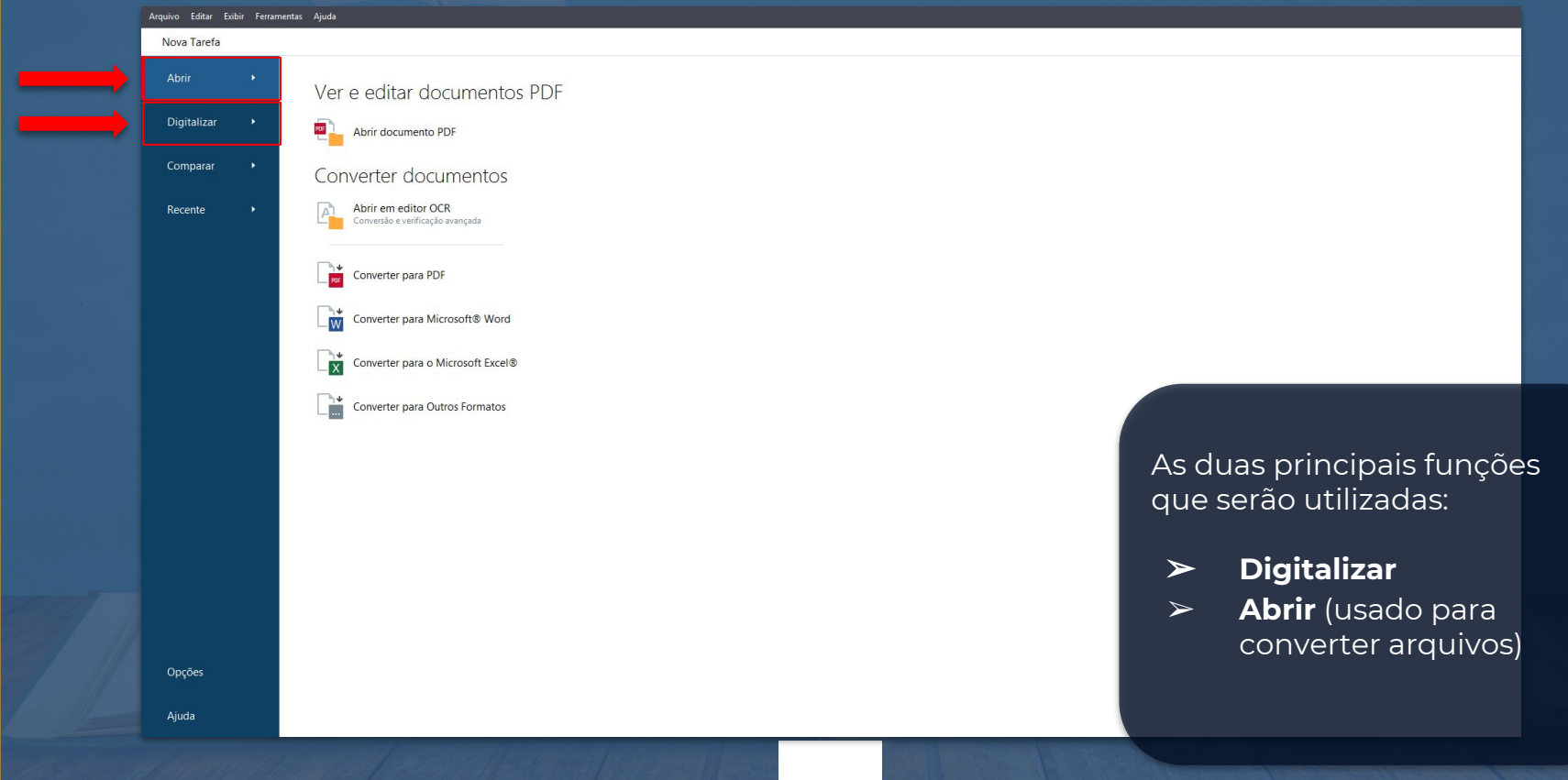

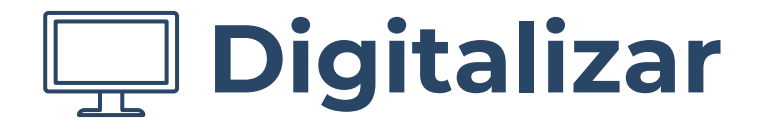

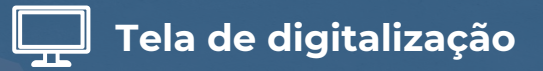

Arquivo Editar Exibir Ferramentas Ajuda Nova Tarefa Digitalizar documentos Digitalizar Digitalizar para Editor OCR Conversão e verificação avançada Comparar 100 Digitalizar para PDF Recente Digitalizar para o Microsoft Word X Digitalizar para o Microsoft Excel Digitalizar para arguivos de imagem P + Digitalizar para Outros Formatos Para digitalizar um livro, escolha a opção "Digitalizar para editor OCR". Através dessa opção, o programa será capaz de identificar textos, imagens e elementos Opções gráficos automaticamente. Aiuda

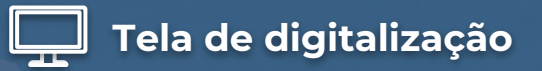

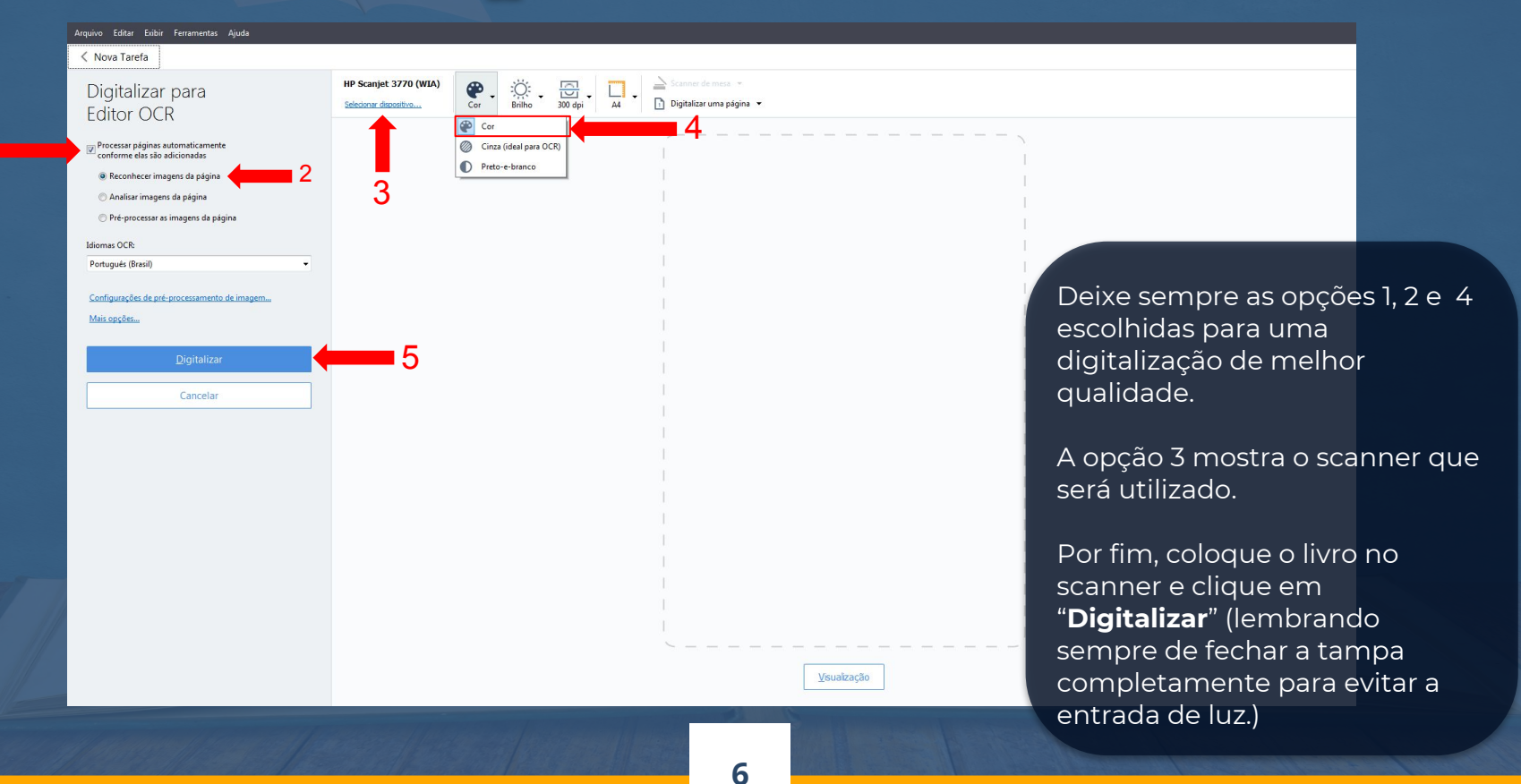

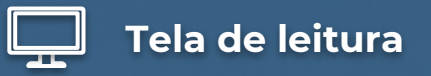

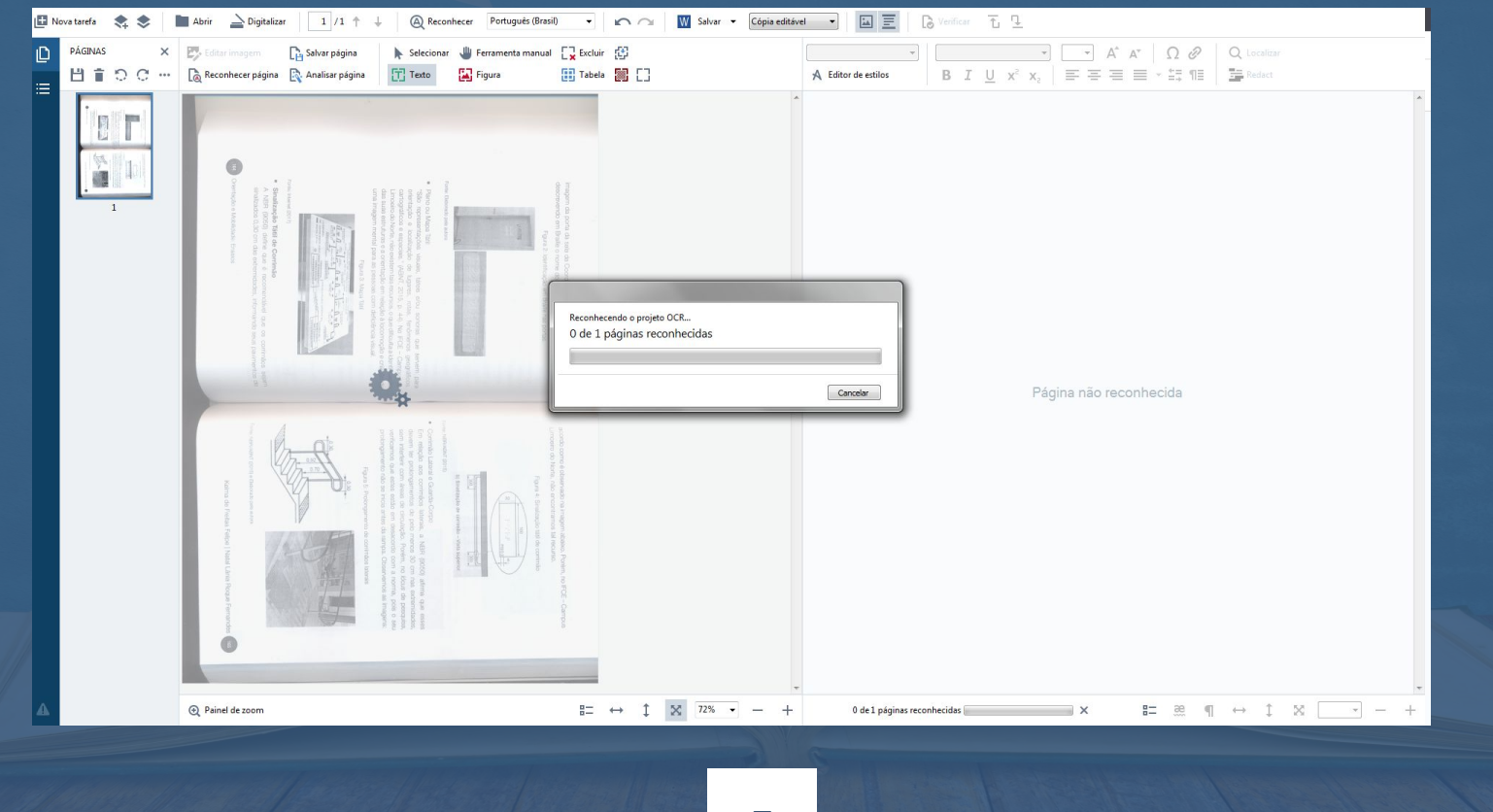

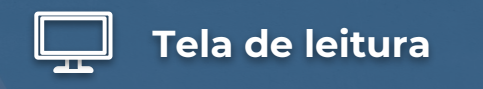

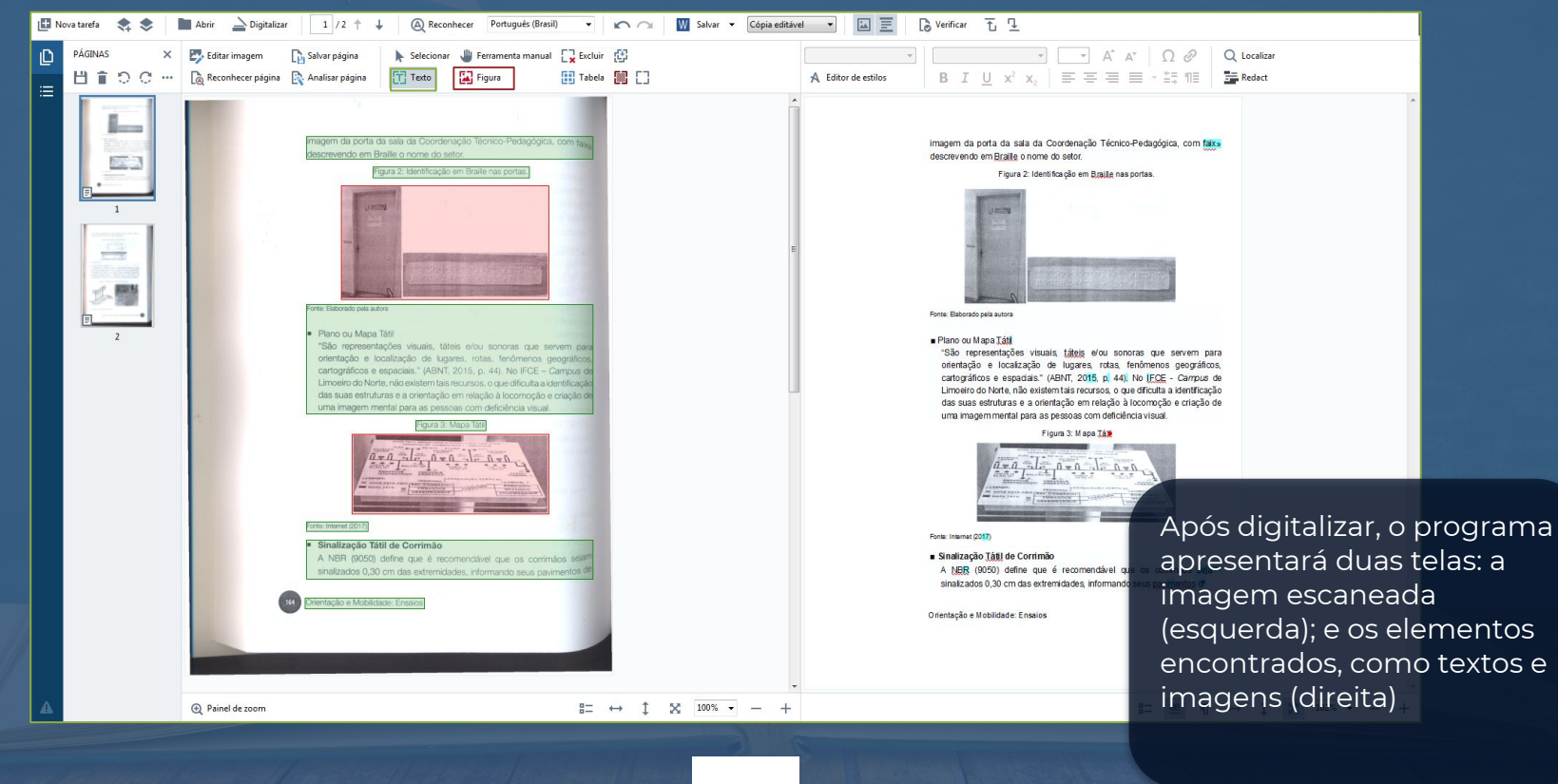

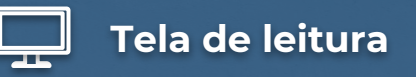

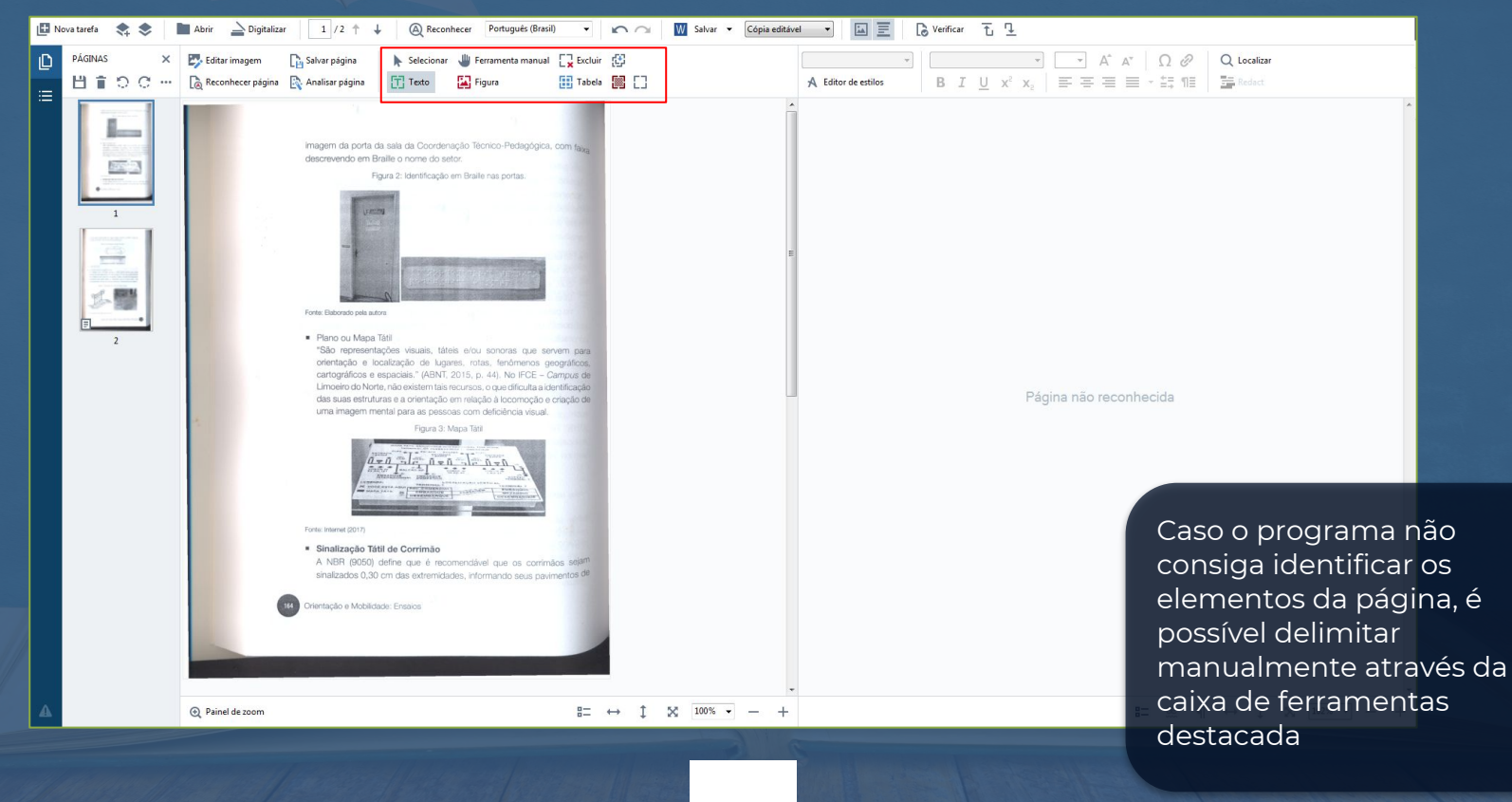

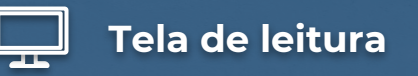

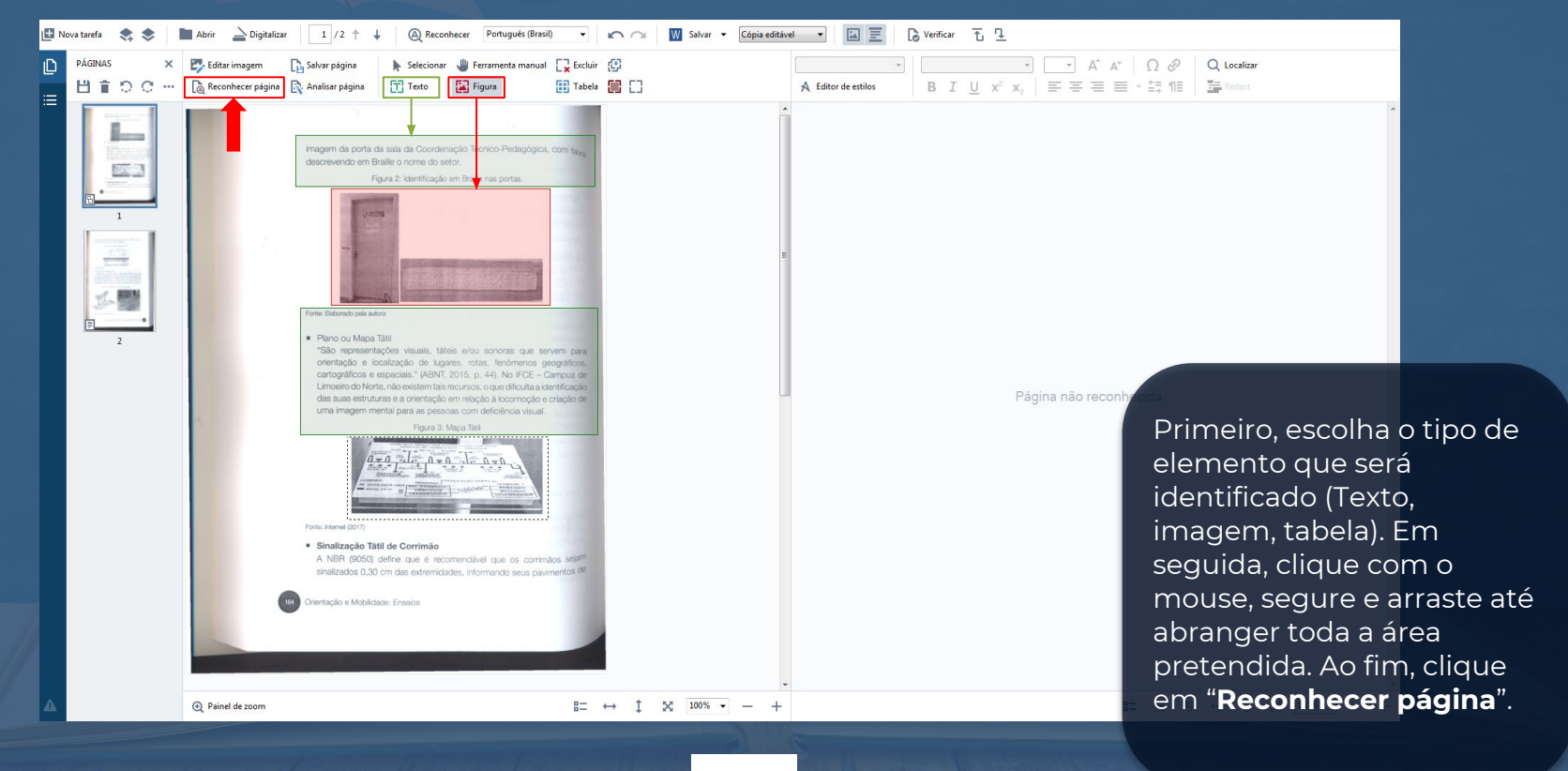

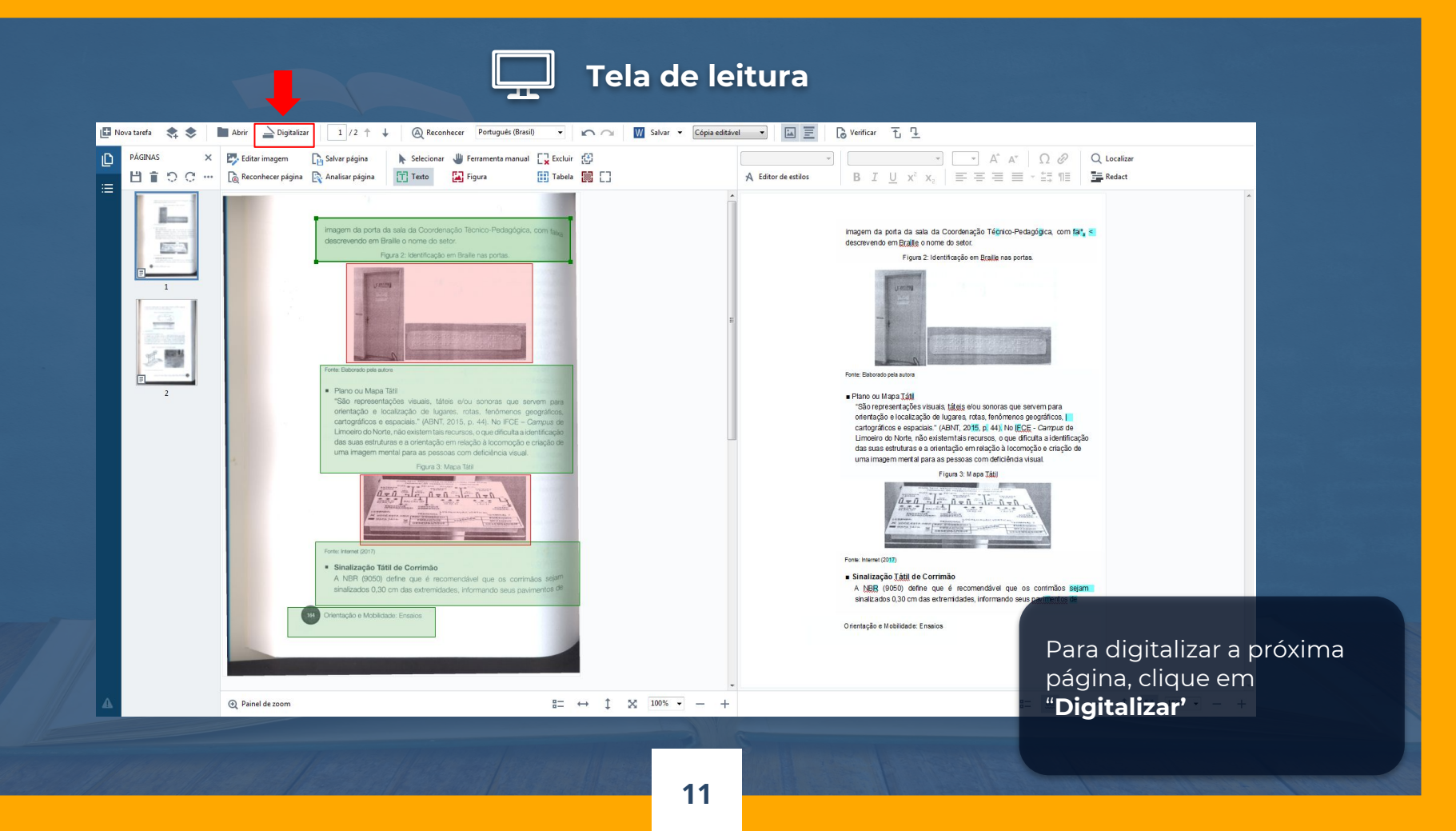

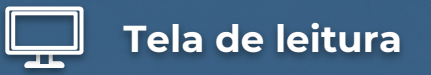

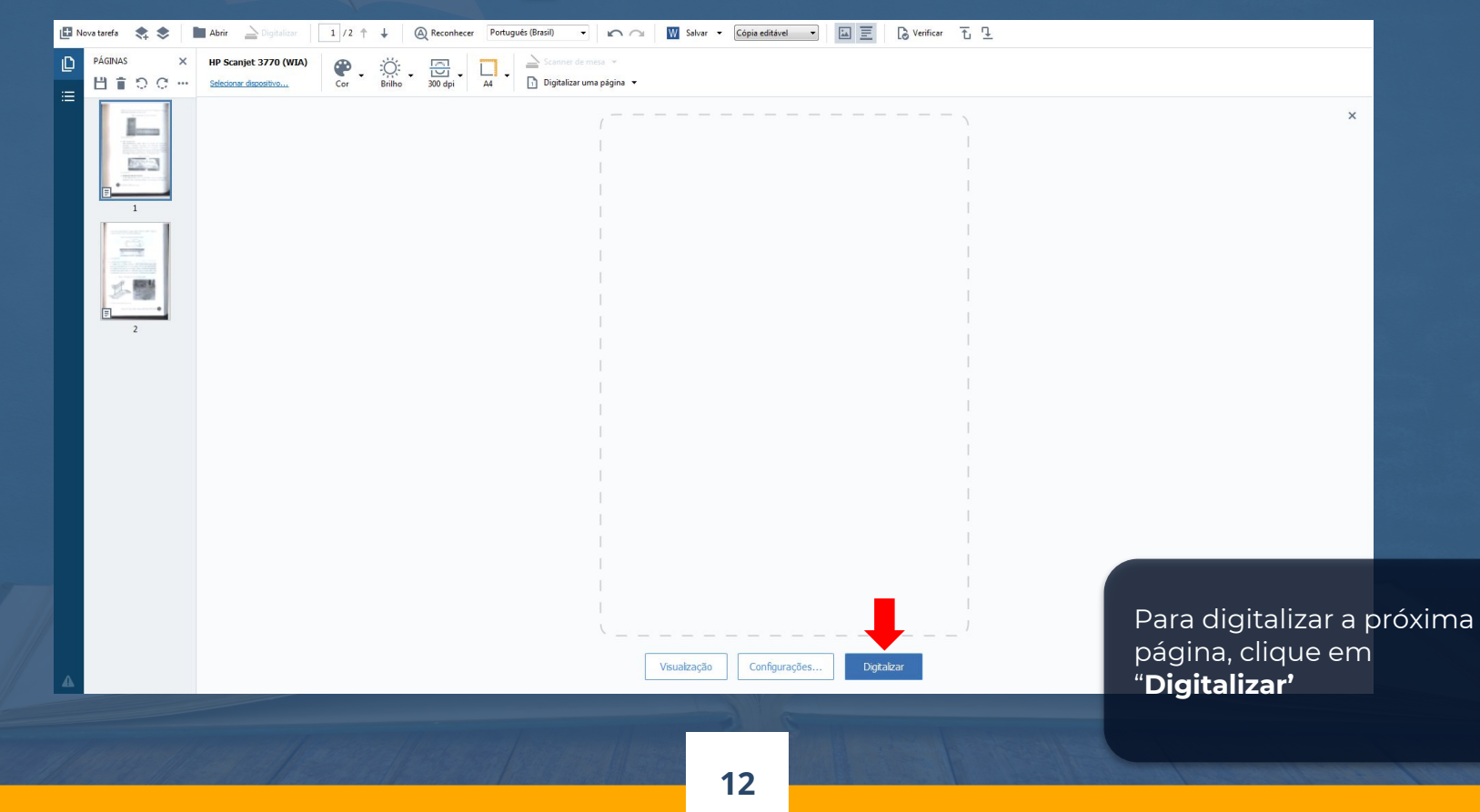

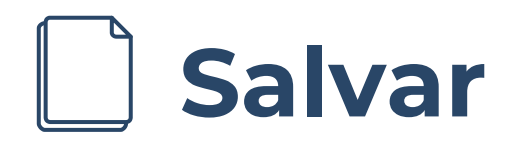

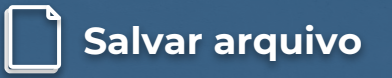

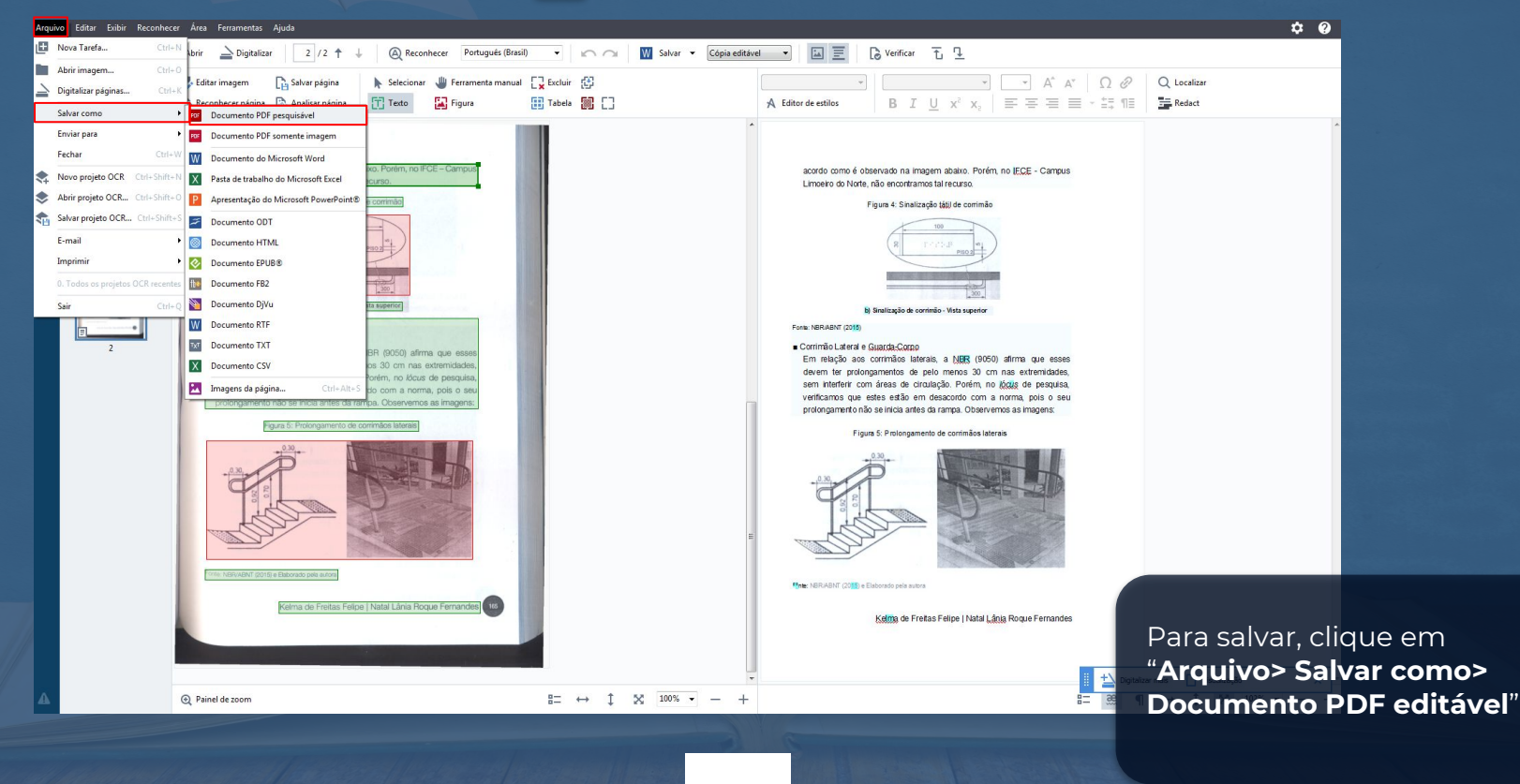

## Converter para PDF editável

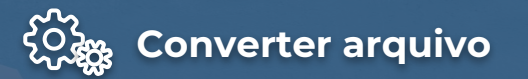

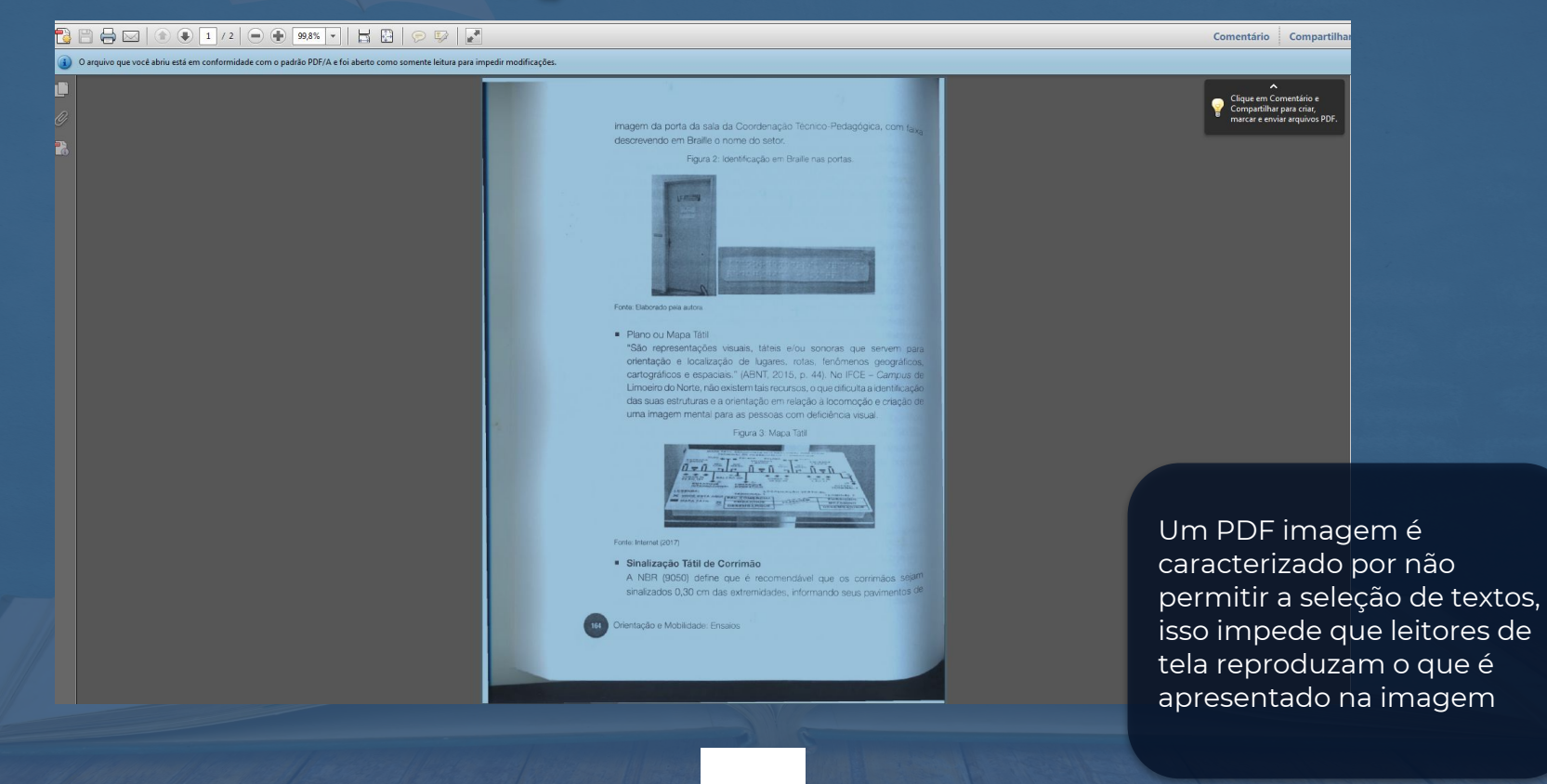

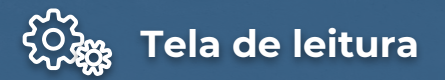

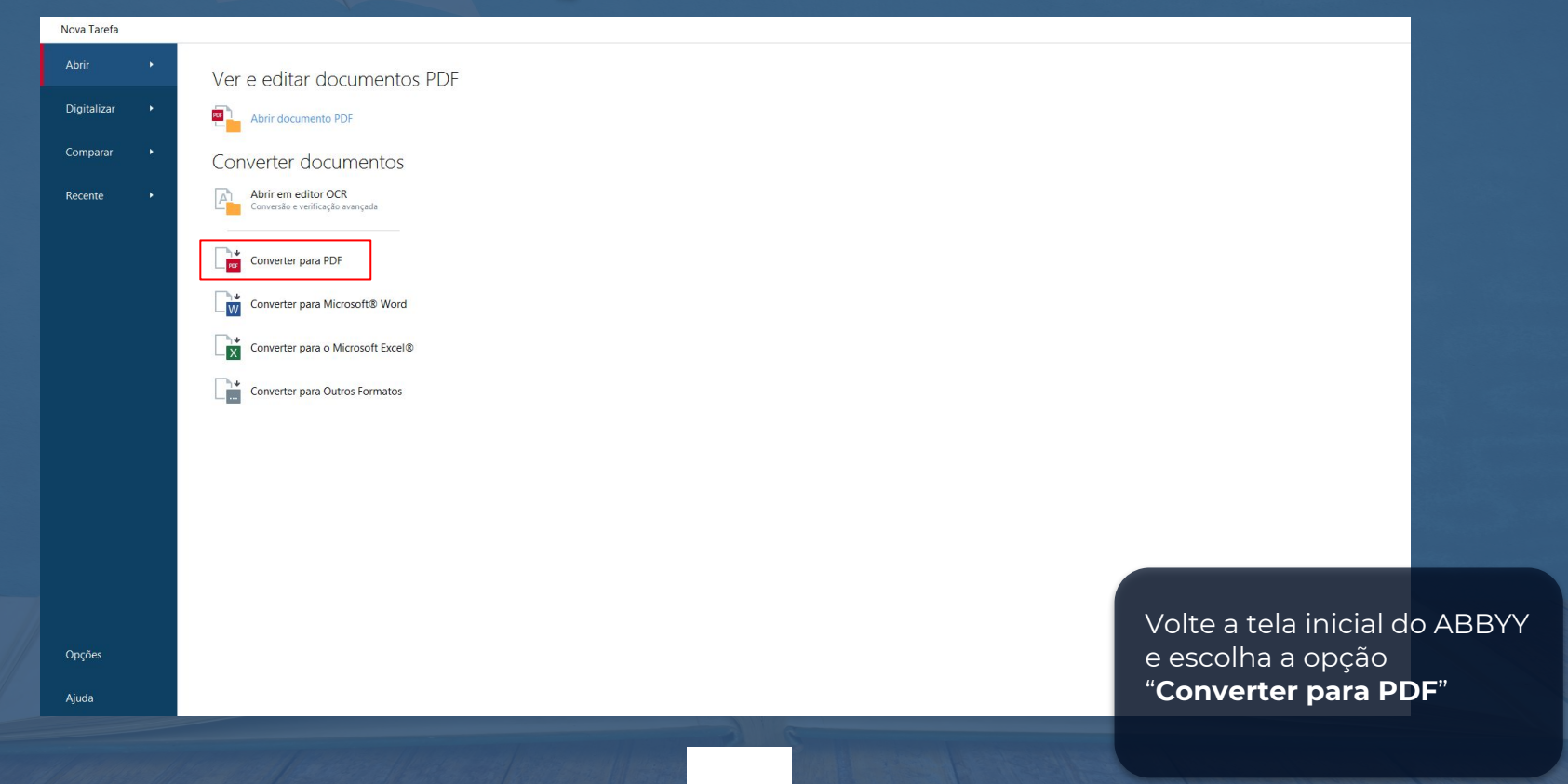

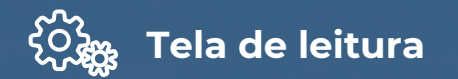

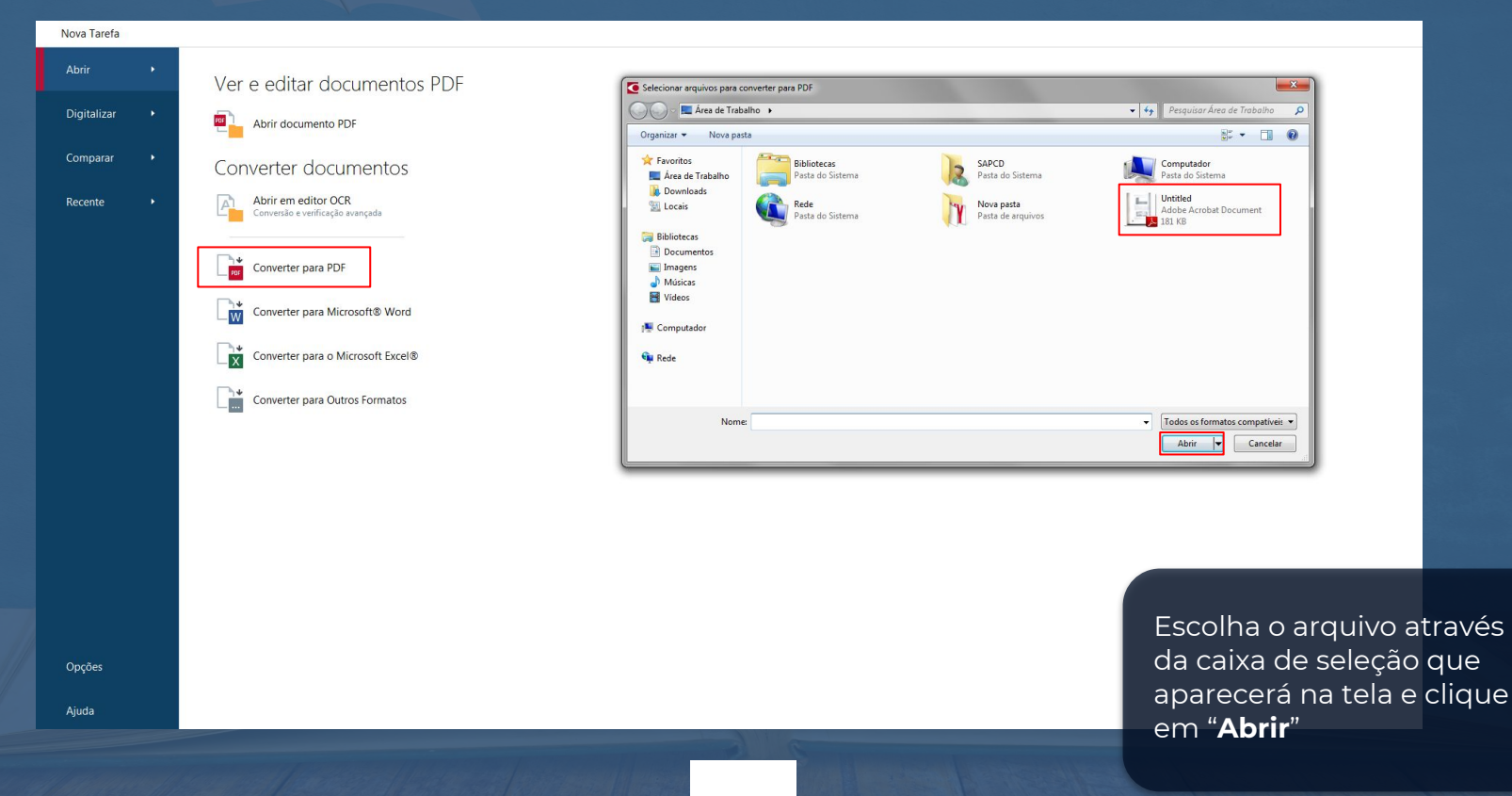

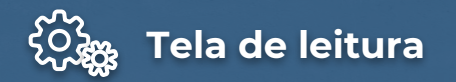

|   | < Nova Tarefa                                |                                                                                                    |    |
|---|----------------------------------------------|----------------------------------------------------------------------------------------------------|----|
|   | Converter para PDF                           | Adicionar arquivo Premover Mover para Laisa                                                                     |    |
|   | Qualidade da imagem:                         |                                                                                                    |    |
|   | Meinor qualidade                             |                                                                                                    |    |
|   | Pesquisa de texto completo:                  |                                                                                                    |    |
|   | Criar documentos PDF/A                       |                                                                                                    |    |
| ľ | ✓ Usar compreensão MRC                       |                                                                                                    |    |
|   | Idiomas OCR:                                 | Combinar todos os arquívos em um documento                                                                      |    |
|   | Português (Brasil)                           |                                                                                                    |    |
|   |                                              |                                                                                                    |    |
|   | Configurações de pre-processamento de imagem |                                                                                                    |    |
|   |                                              |                                                                                                    |    |
|   | Converter para PDF                           |                                                                                                    |    |
|   |                                              |                                                                                                    |    |
|   | Cancelar                                     |                                                                                                    |    |
|   |                                              |                                                                                                    |    |
|   |                                              |                                                                                                    |    |
|   |                                              |                                                                                                    |    |
|   |                                              |                                                                                                    |    |
|   |                                              | Escolha " <b>melhor</b>                                                                                         |    |
|   |                                              |                                                                                                    |    |
|   |                                              | qualidade , e marque a                                                                                          |    |
|   |                                              | opção "Criar documento                                                                                          |    |
|   |                                              | PDF/A". Em seguida clig                                                                                         | ue |
|   |                                              | om "Converter para PD                                                                                           | "  |
|   |                                              | ent converter para PDr                                                                                          |    |
|   |                                              |                                                                                                    |    |
|   |                                              | Development of the second second second second second second second second second second second second second s |    |
|   |                                              |                                                                                                    |    |

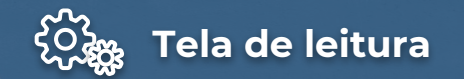

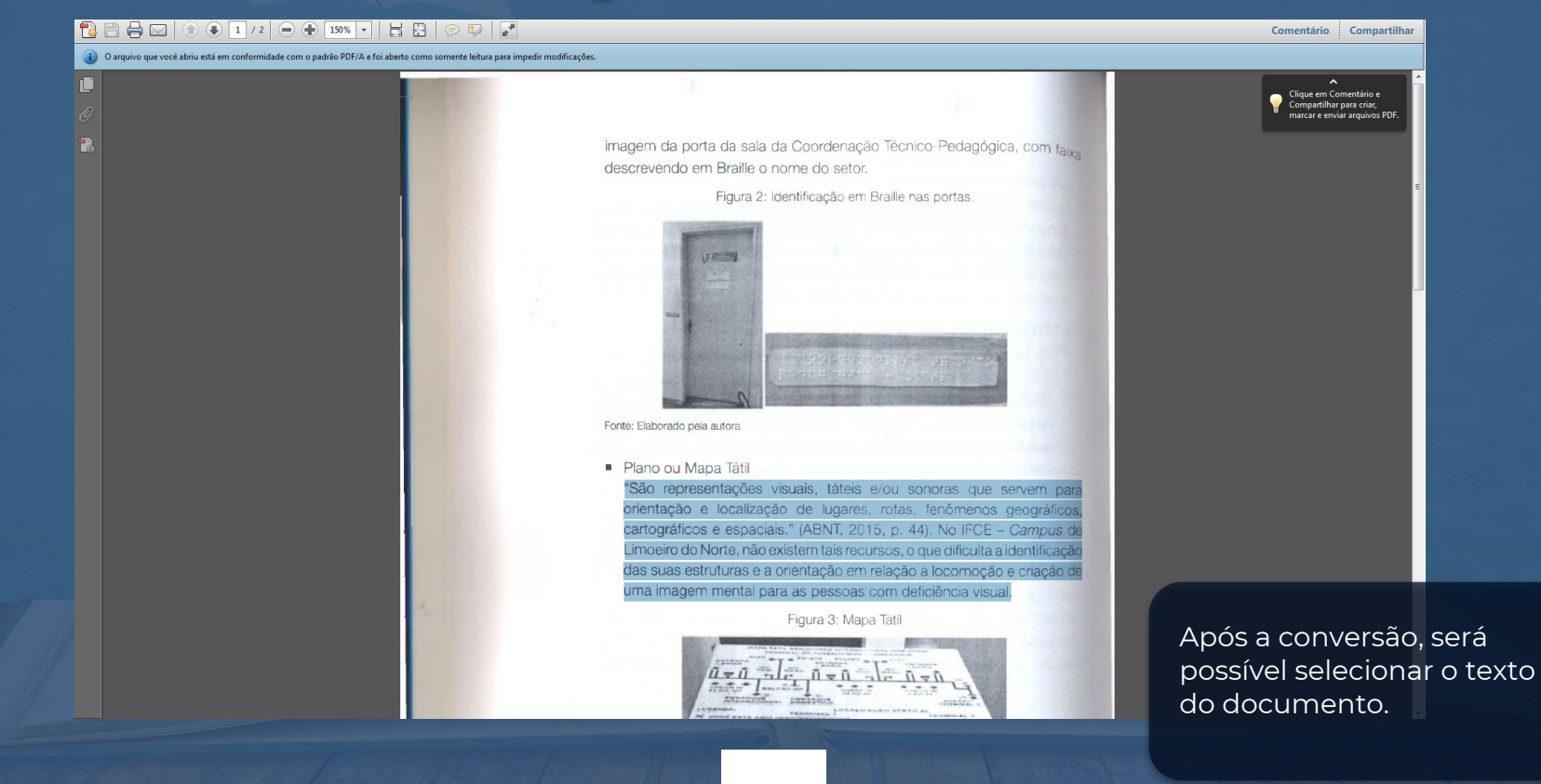

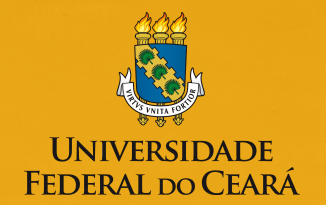

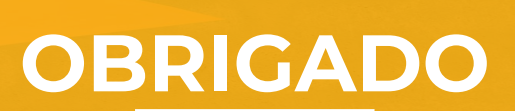

SECRETARIA DE ACESSIBILIDADE

MEGINCUI

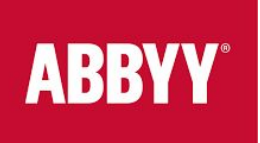

Bolsista: Luiz Queiroz Barroso Junior Orientador (a): Clemilda dos Santos

Esta publicação está licenciada com Licença Creative Commons na modalidade "Atribuição - Não comercial - Sem derivações" / CC BY-NC-ND.

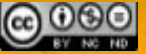